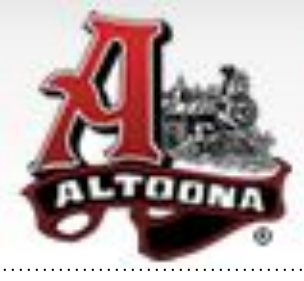

# School District of Altoona

## "Home of the Railroaders"

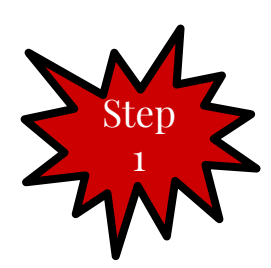

#### Go to the district webpage, hover over the "Parents" tab, and click on "Family Access"

School District of Altoona

| Altoon                                           | na, Wisconsin               |                          |                      |  |
|--------------------------------------------------|-----------------------------|--------------------------|----------------------|--|
| OME DISTRICT SCHOOLS PARENTS ATHLETICS COMMUNITY |                             |                          |                      |  |
| Parent info                                      | Support Services            | Resources                | Summer Programs      |  |
| Parent Info                                      | Food Service                | State & Local Resources  | Books in the Park    |  |
| Family Access                                    | School Counseling           | Nondiscrimination Policy | Summer Rails Program |  |
| 2019/20 School Calendar                          | School Nurse                |                          |                      |  |
| Food Service/E-Funds                             | Special Education & Student |                          |                      |  |
| Open Enrollment                                  | Services                    |                          |                      |  |
| Registration                                     | Transportation              |                          |                      |  |
| Absentee Hotline                                 |                             |                          |                      |  |
| School Report Cards                              |                             |                          |                      |  |
| Contact                                          |                             |                          |                      |  |
|                                                  |                             |                          |                      |  |

Login with your username and password. Be aware if it doesn't work that you may have to disable your popup blocker in your browser.

| S K Y W A R D°                 |        |
|--------------------------------|--------|
| Altoona School District        |        |
| Login ID: Password:            |        |
| Sign<br>Forgot your Login/Pase | sword? |

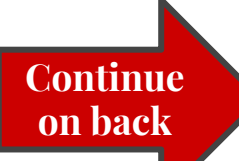

### **Once you are in Skyward there are many items you can access:**

SKYWARD' All Students 📼

If you have multiple children, choose one to look at

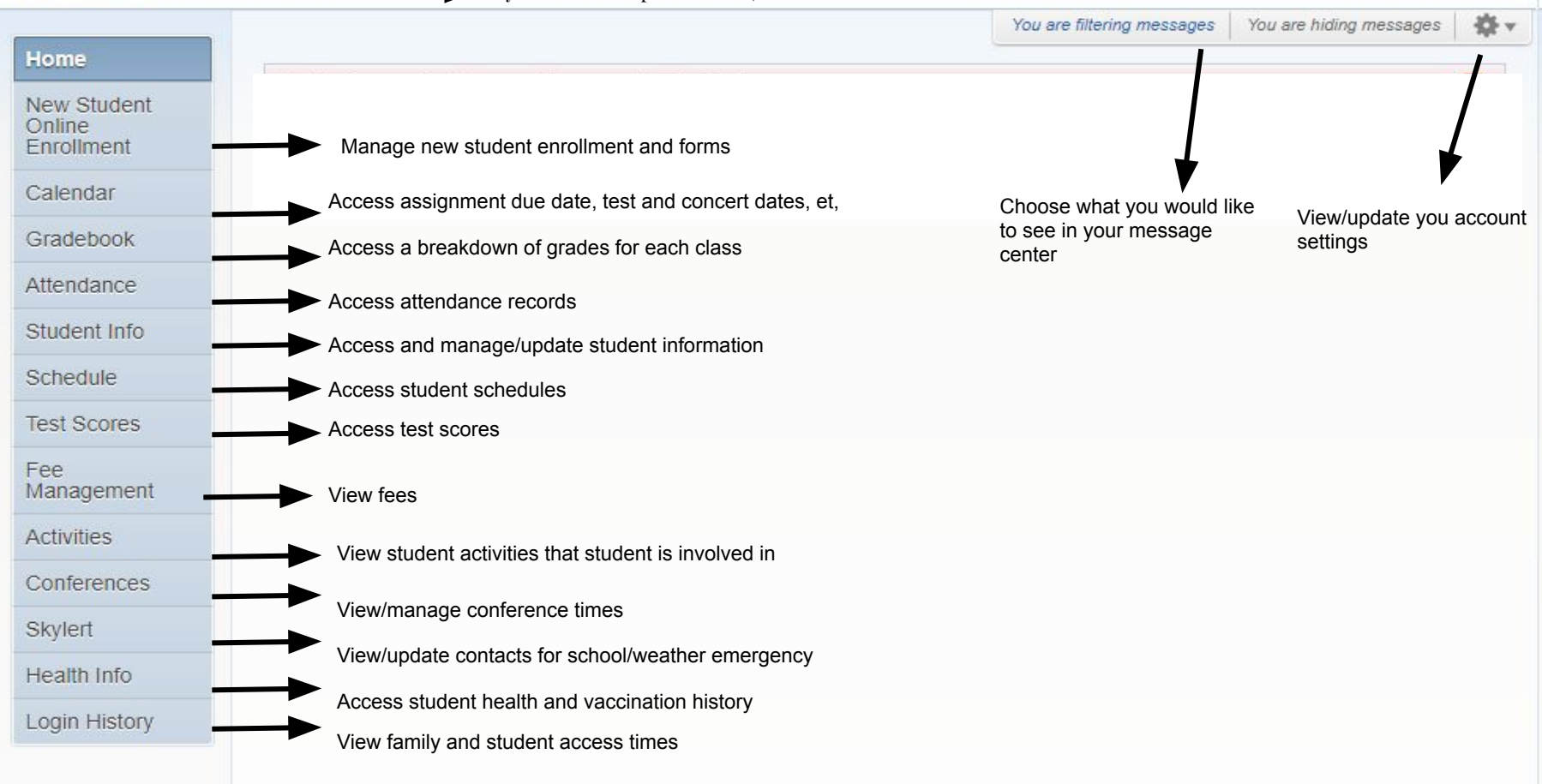

For more information and walk through videos visit: <u>https://goo.gl/X9hrSz</u>

#### For even easier access download the Skyward app!

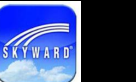

≽ Google play

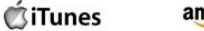

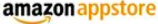

E Windows Store